#### TP GIT

### Introduction :

Git est un logiciel de gestion de versions décentralisé. C'est un logiciel libre créé par Linus Torvalds, auteur du noyau Linux, et distribué selon les termes de la licence publique générale GNU version 2. En 2016, il s'agit du logiciel de gestion de versions le plus populaire qui est utilisé par plus de douze millions de personnes.

### Pré requis :

- installer GIT
- une vm a disposition (windows 10 pro ici)

#### 1 - Création d'un nouveau dépôt

Dans un premier temps, nous allons créer un nouveau dépôt vide grâce à l'interface en ligne de commande :

Pour créer un nouveau dépôt, on utilise la commande git init monrepo. Cette commande initialise un dépôt Git dans le répertoire monrepo (celui-ci est créé s'il n'existe pas). Ce repertoire contient alors à la fois une version de travail (dans monrepo) et un dépôt Git (dans monrepo/.git).

# Question 2.1. Initialiser un nouveau dépôt Git dans un répertoire sandwich, et créez le fichier burger.txt qui contient la liste des ingrédients d'un burger, un ingrédient par ligne.

Pour créer in nouveau dépôt dans un répertoire sandwich faire : git init sandwich

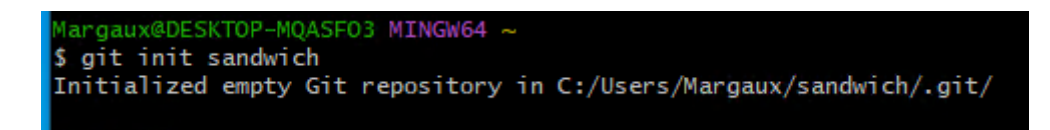

Le fichier texte :

burger.txt

# Question 2.2. Vérifiez avec git status l'état dans lequel se trouve votre dépôt. Vos modifications (l'ajout du fichier burger.txt) devraient être présentes seulement dans la copie de travail.

Avant de se faire, se rendre dans le bon répertoire actuel en faisant 'cd sandwich', réaliser ensuite git status. Nous pouvons observer que notre fichier texte n'a pas encore été ajouté pour réaliser le commit.

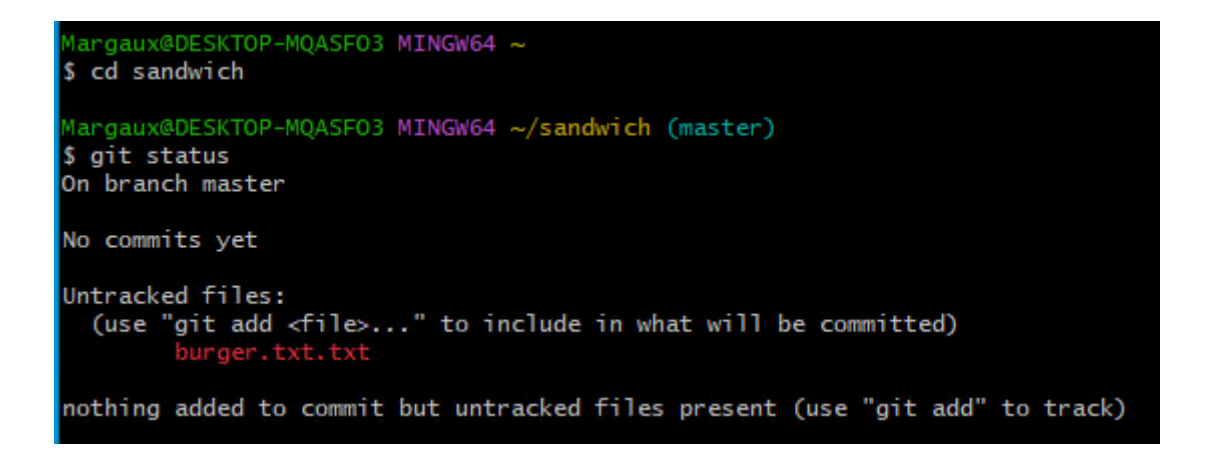

Question 2.3. Préparez burger.txt pour le commit avec git add burger.txt. Utilisez git status à nouveau pour vérifier que les modifications ont bien été placées dans l'index. Puis, utilisez git diff --cached pour observer les différences entre l'index est la dernière version présent dans l'historique de révision (qui est vide).

Dans un premier temps, faire 'git add burger.txt (ici burger.txt.txt) ' puis git status. Nous voyons que le fichier a été ajouté et ne manque plus que de faire un commit.

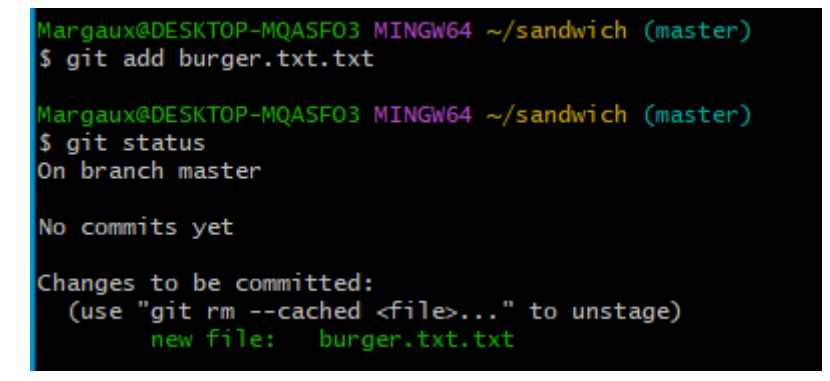

Nous pouvons visualiser les différences entre l'index (a/burger.txt.txt) et la dernière version (b/burger.txt.txt) présent dans l'historique de révision. Elle se trouve vide puisque nous n'avaons fait aucune modification :

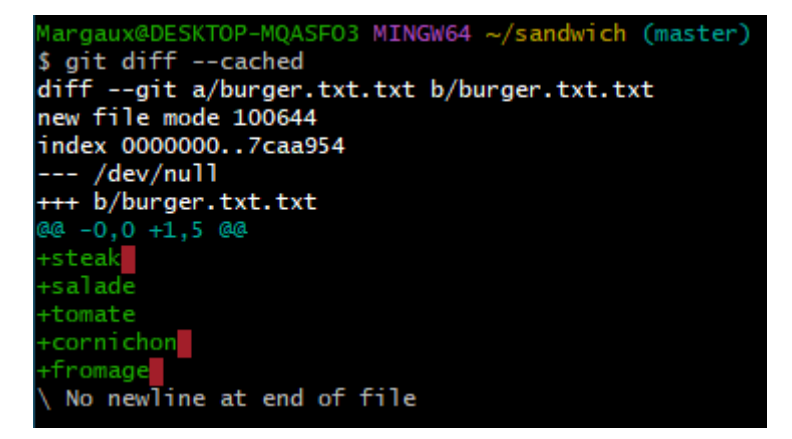

Question 2.4. Commitez votre modification avec git commit -m"<votre\_message\_de\_commit>". Le message entre guillemets doubles décrira la nature de votre modification (généralement  $\leq 65$  characteurs).

Avant de faire ce commit, il faut se donner les « droits » en faisant « git config –global user.name et user.email. Le commit peut être réalisé par la suite :

```
C:\Users\Margaux\sandwich>git config --global user.email "you@example.fr"
C:\Users\Margaux\sandwich>git config --global user.name "margaux"
C:\Users\Margaux\sandwich>git commit -m "premier commit"
[master (root-commit) c515d89] premier commit
1 file changed, 5 insertions(+)
create mode 100644 burger.txt.txt
```

Question 2.5. Exécutez à nouveau git status, pour vérifier que vos modifications ont bien été commités.

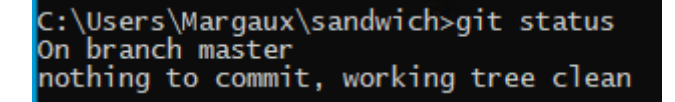

Question 2.6. Essayez à présent la commande git log pour afficher la liste des changements effectués dans ce dépôt ; combien y en a-t-il ? Quel est le numéro (un hash cryptographique en format SHA1) du dernier commit effectué ?

Il y a un seul changement : premier depot

Le dernier commit se trouve en jaune.

```
C:\Users\Margaux\sandwich>git log
commit c515d892a5080044b8284fbb4d8c1e9928cb7ae7 (HEAD -> master)
Author: margaux <you@example.fr>
Date: Tue Apr 11 10:21:21 2023 +0200
premier commit
```

Question 2.7. Créez quelques autres sandwiches hot\_dog.txt, jambon\_beurre.txt. ..et/ou modifiez les compositions de sandwiches déjà créés, en commitant chaque modification séparément. Chaque commit doit contenir une et une seule création ou modification de fichier. Effectuez au moins 5 modifications différentes (et donc 5 commits différents). À chaque étape essayez les commandes suivantes : — git diff avant git add pour observer ce que vous allez ajouter à l'index ; — git diff --cached après git add pour observer ce que vous allez committer. Note : la commande git commit <file> a le même effet que git add <file> suivie de git commit

Voici la création des fichiers hot\_dog.txt et jambon\_beurre.txt avec à chaque fois quelques commits pour chaque fichier texte:

Commandes utilisées : git add, git status, git commit -m « »

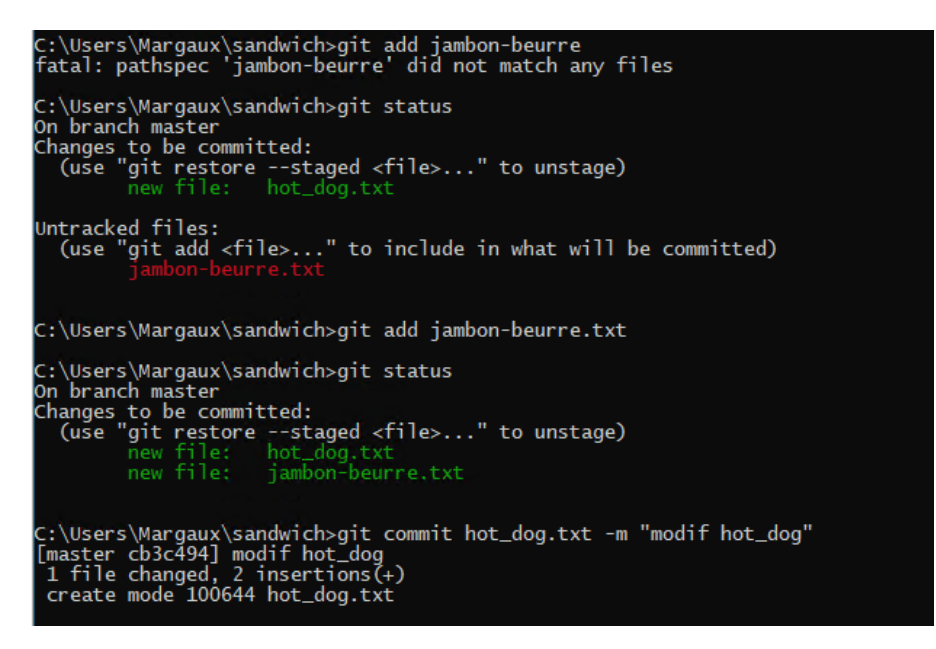

Question 2.8. Regardez à nouveau l'historique des modifications avec git log et vérifiez avec git status que vous avez tout commité. Git offre plusieurs interfaces, graphiques ou non, pour afficher l'historique. Essayez les commandes suivantes (gitg et gitk ne sont pas forcément installés) :

- git log
- git log --graph --pretty=short
- gitg
- gitk

La commande git log permet de voir les différents commits qui ont été réalisés.

```
C:\Users\Margaux\sandwich>git log
commit 4da93b4269c699d43551c2d0188425386d09d898 (HEAD -> master)
Author: margaux <you@example.fr>
Date: Tue Apr 11 10:51:20 2023 +0200
autre ajout
commit dcf715f21e07fa45a6e0c31437b449d49e4e86db
Author: margaux <you@example.fr>
Date: Tue Apr 11 10:49:53 2023 +0200
ajout
commit cb3c494a5ea2d89b4799654c3cf49eb0664d1185
Author: margaux <you@example.fr>
Date: Tue Apr 11 10:38:38 2023 +0200
modif hot_dog
commit c515d892a5080044b8284fbb4d8c1e9928cb7ae7
Author: margaux <you@example.fr>
Date: Tue Apr 11 10:21:21 2023 +0200
premier commit
```

Ce qu'on obtient avec git log --graph --pretty=short :

```
C:\Users\Margaux\sandwich>git log --graph --pretty=short
* commit 4da93b4269c699d43551c2d0188425386d09d898 (HEAD -> master)
Author: margaux <you@example.fr>
    autre ajout
* commit dcf715f21e07fa45a6e0c31437b449d49e4e86db
Author: margaux <you@example.fr>
    ajout
* commit cb3c494a5ea2d89b4799654c3cf49eb0664d1185
Author: margaux <you@example.fr>
    modif hot_dog
* commit c515d892a5080044b8284fbb4d8c1e9928cb7ae7
Author: margaux <you@example.fr>
    premier commit
```

Ce que l'on obtient avec la commande Gitk :

| ••• sandwich: All files - gitk                                                                                                    |                                                                                                    |                                                                                          |
|----------------------------------------------------------------------------------------------------|----------------------------------------------------------------------------------------------------|------------------------------------------------------------------------------------------|
| File Edit View Help<br>← master autre ajout<br>● ajout<br>● modif hot_dog<br>● premier commit                                         | margaux <you@example.fr><br/>margaux <you@example.fr><br/>margaux <you@example.fr><br/>margaux <you@example.fr></you@example.fr></you@example.fr></you@example.fr></you@example.fr> | 2023-04-11 10:51:20<br>2023-04-11 10:49:53<br>2023-04-11 10:38:38<br>2023-04-11 10:21:21 |
| SHA1 ID: $4da93b4269c699d43551c2d0188425386d09d898 \leftrightarrow Row$<br>Find $\downarrow \uparrow$ commit containing: $\checkmark$ | 1 / 4                                                                                                    |                                                                                          |
| Search          ● Diff ○ Old version ○ New version Lines of context 3                                                                 | gnore space chang                                                                                                    | 9                                                                                        |
| <pre>index bbd9e274ae33ca 100644 @@ -1,2 +1,3 @@ pain -sauscisse \ No newline at end of file +sauscisse +ketchup</pre>                |                                                                                                    |                                                                                          |

### 2.3 Voyage dans le temps

Questions faites toute d'un coup :

Question 2.9. Vous voulez changer d'avis entre les différents états de la Figure 1 ? Faites une modification d'un ou plusieurs sandwiches, ajoutez-la à l'index avec git add (vérifiez cet ajout avec git status), mais ne la commitez pas. Exécutez git reset sur le nom de fichier (ou les noms de fichiers) que vous avez préparés pour le commit ; vérifiez avec git status le résultat.

Question 2.10. Votre modification a été « retirée » de l'index. Vous pouvez maintenant la jeter à la poubelle avec la commande git checkout sur le ou les noms des fichiers modifiés, qui récupère dans l'historique leurs versions correspondant au tout dernier commit. Essayez cette commande, et vérifiez avec git status qu'il n'y a maintenant plus aucune modification à commiter.

Question 2.11. Regardez l'historique de votre dépôt avec git log ; choisissez dans la liste un commit (autre que le dernier). Exécutez git checkout COMMITID où COMMITID est le numéro de commit que vous avez choisi. Vérifiez que l'état de vos sandwiches est maintenant revenu en arrière, au moment du commit choisi. Que dit maintenant git status ?

Voici ce que comporte hot\_dog.txt avant la récupération du checkout : (rajouté ketchup)

```
hot_dog - Bloc-notes
Fichier Edition Format Affichage
pain
sauscisse
ketchup
```

Dans un premier temps avec git status nous pouvons voir que le fichier passe bien en modifier.

Nous allons donc l'ajouter en faisant git add puis créer un commit qui sera notre dernière version avant le checkout. Nous allons réalisé le git log pour savoir quels commit a été fait pour savoir quelle version précédente pouvons nous récupérer. Celle s'appelant « modif hot dog » sera celle que nous prendrons pour récupérer le plus récente version par rapport au commit que nous avons réalisé juste avant. Nous faisons donc git commit et le nom du commit.

```
C:\Users\Margaux\sandwich>git status
HEAD detached at cb3c494
Changes not staged for commit:
(use "git add <file>..." to update what will be committed)
(use "git restore <file>..." to discard changes in working directory)
no changes added to commit (use "git add" and/or "git commit -a")
C:\Users\Margaux\sandwich>git add hot_dog.txt
C:\Users\Margaux\sandwich>git commit -m "dernière versiona avant checkout"
[detached HEAD 3d81df5] dernière versiona avant checkout
1 file changed, 2 insertions(+), 1 deletion(-)
C:\Users\Margaux\sandwich>git log
C:\Users\Margaux\sandwich>git log
(HEAD)
Author: margaux <you@example.fr>
Date: Tue Apr 11 11:33:02 2023 +0200
      dernière versiona avant checkout
commit cb3c494a5ea2d89b4799654c3cf49eb0664d1185
Author: margaux <you@example.fr>
Date: Tue Apr 11 10:38:38 2023 +0200
      modif hot_dog
commit c515d892a5080044b8284fbb4d8c1e9928cb7ae7
Author: margaux <you@example.fr>
Date: Tue Apr 11 10:21:21 2023 +0200
      premier commit
C:\Users\Margaux\sandwich>git checkout cb3c494a5ea2d89b4799654c3cf49eb0664d1185
Warning: you are leaving 1 commit behind, not connected to
any of your branches:
   3d81df5 dernière versiona avant checkout
```

Ce dernier nous indique alors que la version précédente a bien été récupéré et qu'elle se prénomme maintenant comme la version que nous venons de récupérer (voir la dernier ligne cb3c494).

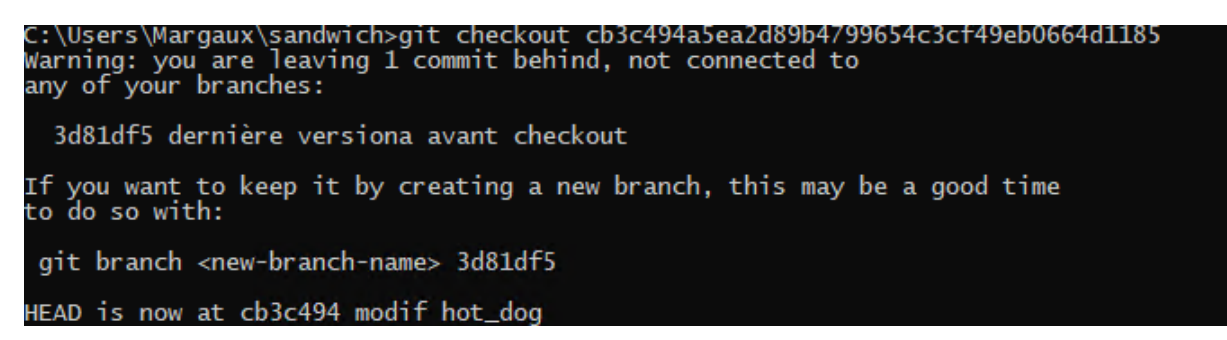

### **Conclusion :**

Git permet donc de pouvoir travailler sur des projets à plusieurs tout en gardant la possibilité de récupérer les versions précédente du travail effectué. Cependant, il pet être difficile à être utiliser au début, en effet certaines enchainement de commande sont dur a assimiler au début si on n'en a jamais fait avant. I peut être très facil de créer des conflits entre les différentes versions, il est donc très important de rester rigoureux et prudent lors de la gestion de celles-ci.